# D. PAPER EXAM SUBMISSION

DURING AN EXAM WITH ONLINE SURVEILLANCE

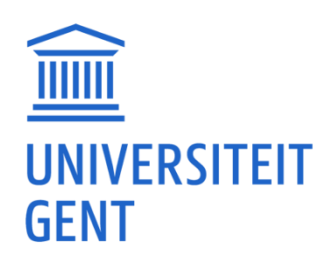

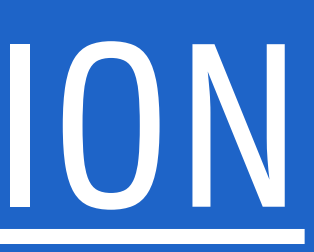

## <u>1. USE SMARTPHONE TO TAKE A PHOTO</u>

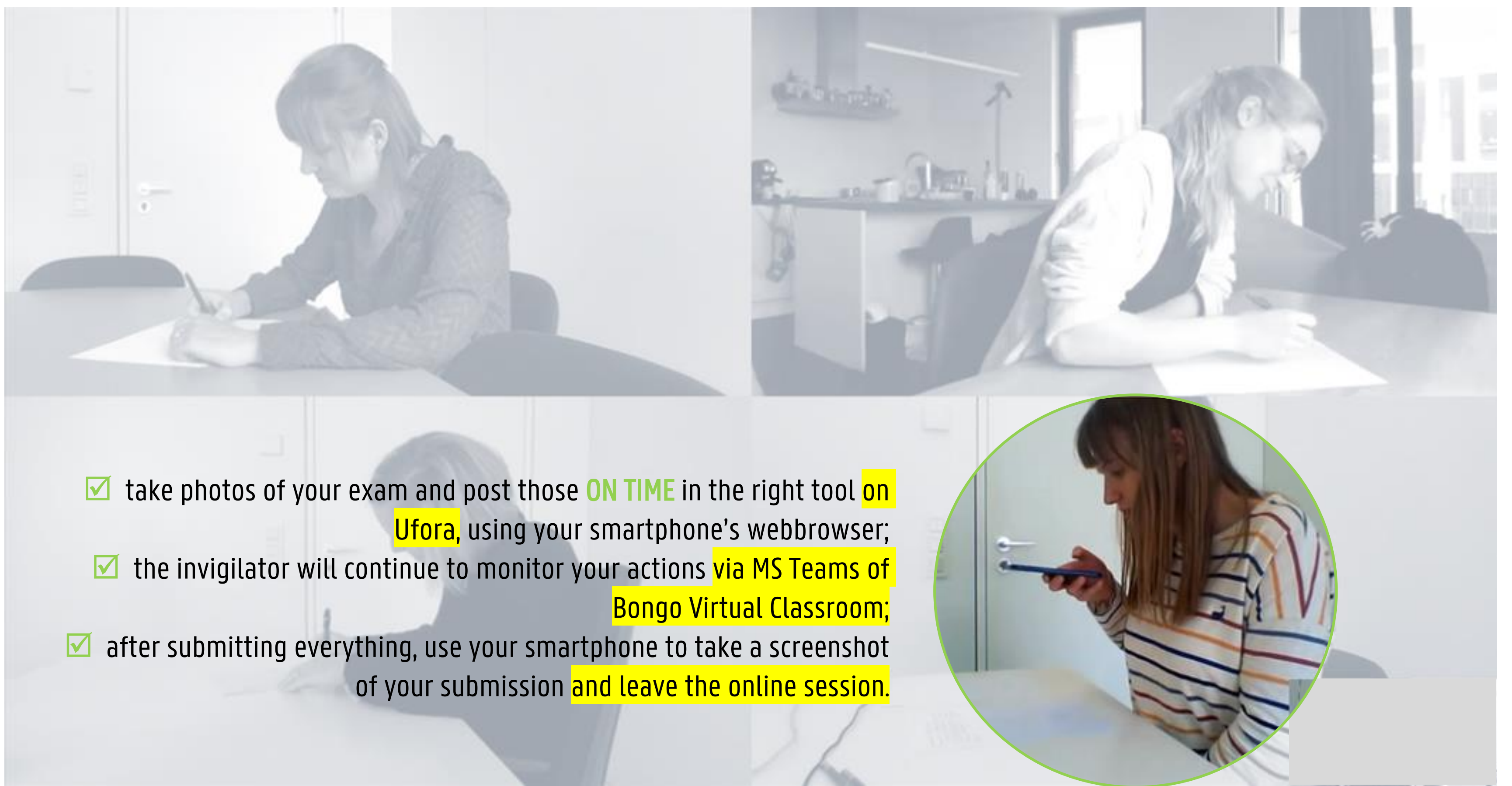

### D. Photo Submission

#### D. Photo 2. TAKING PHOTOS WITH THE WEBCAM Submission ONLY IN CASE YOU DO NOT OWN/ARE ABLE TO BORROW A SMARTPHONE AND HAVE DISCUSSED THIS WITH THE LECTURER!

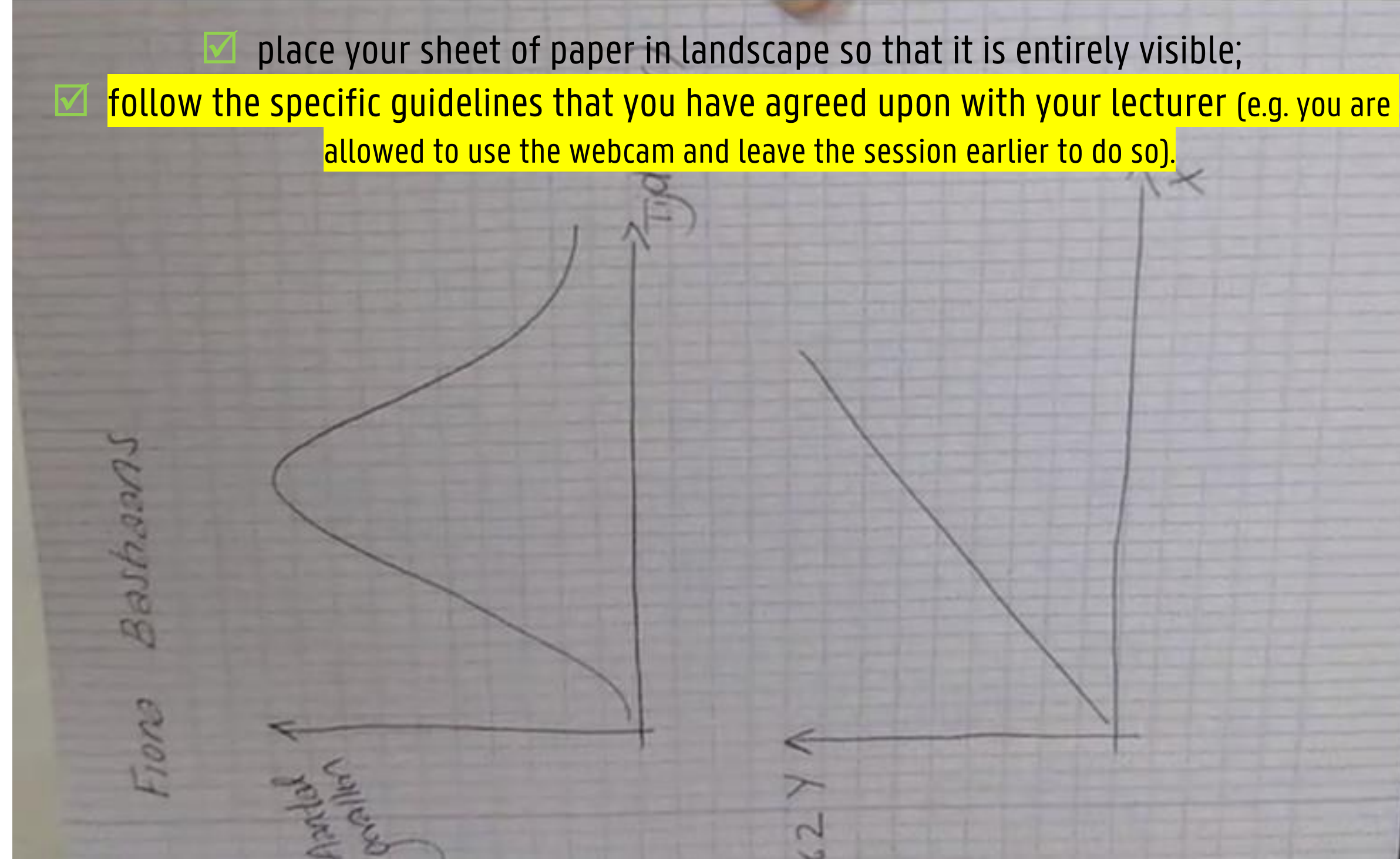